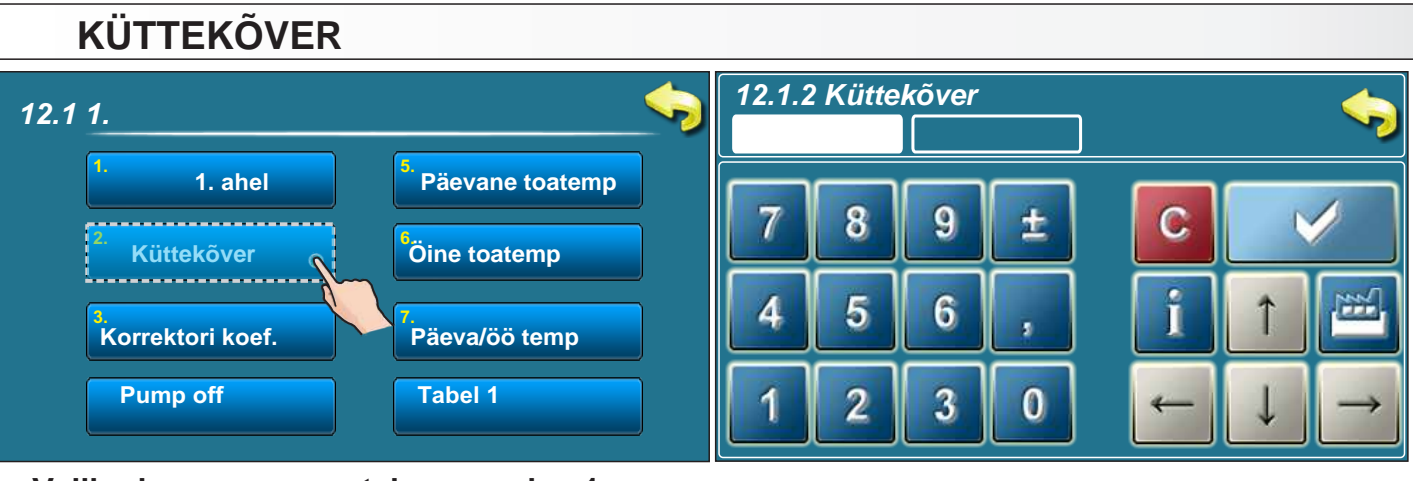

### Valikud

- tehaseseade: 1 - Miinimum: 0,1

- Maksimum: 4,0

See parameeter näitab küttevee temperatuuri korrigeerimist sõltuvalt välistemperatuurist.

Radiaatorkütte puhul on tavaliselt (keskmise soojustusega elamus) sobiv vahemik 0,8 ... 1,0

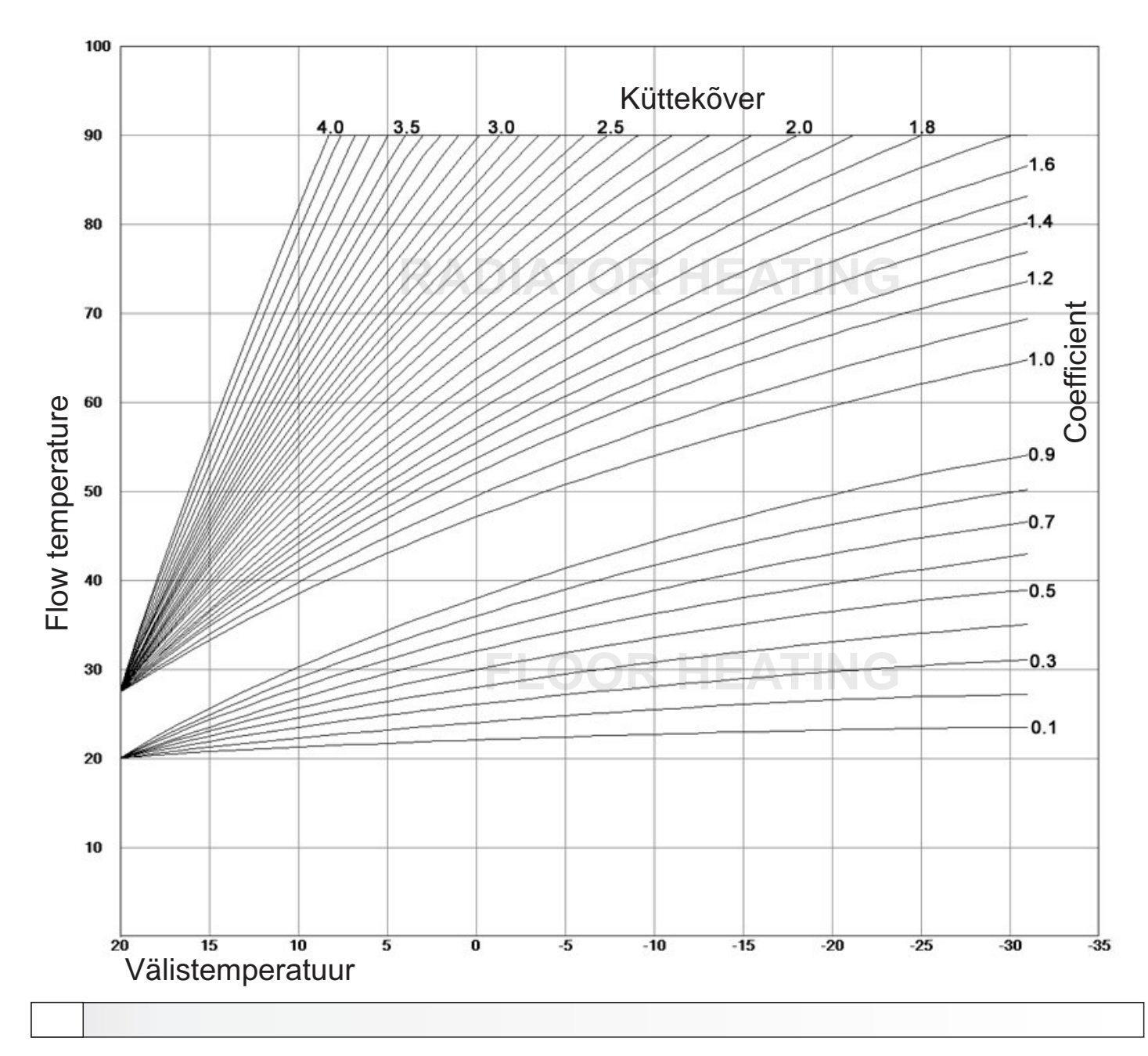

Korrektori koef. - kasutatakse toaanduri puhul

Pump off - kütte väljalülitamiseks välistemperatuuri järgi (kevadisel ja sügisesel ajal kütteperioodi jooksul

Päevane toatemperatuur - toaanduri olemasolul soovitav ruumi temperatuur; selle puudumisel arvutuslik näitaja. Selle tõstmisel suurendatakse küttevee temperatuuri ja vastupidi, selle muutmist kasutatakse kütte paikahäälestamiseks + - kraadide juures.

Öine toatemperatuur - analoogne eelmisega

Päeva/öö temp. - millise temperatuuri järgi kütet juhitakse

Tabel - päevasele ja öisele temperatuurile lülitamise ajad

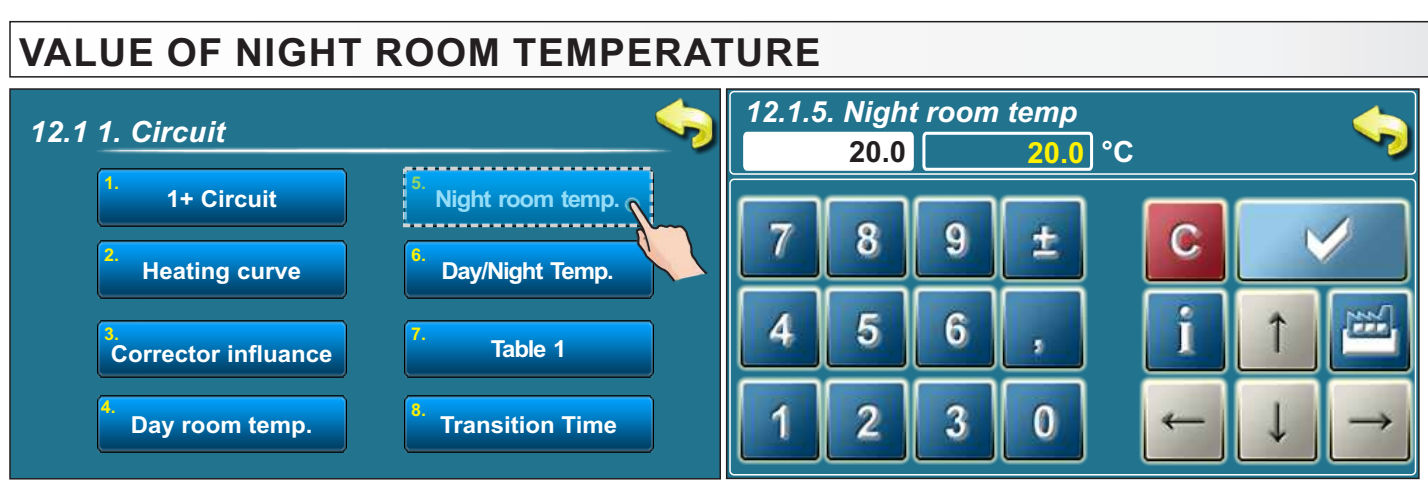

Possible selection: - factory: 20,0°C - Minimum: 5°C

- Maximum: 30,0°C

This parameter determines the value of night room temperature.

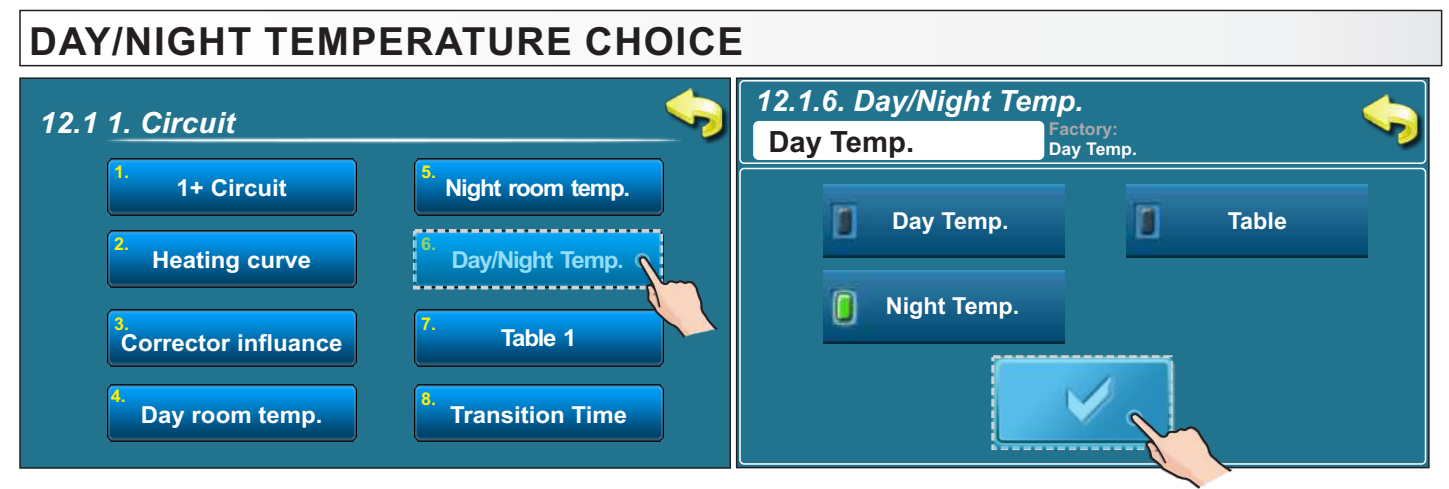

### Possible selection: - factory: Day temperature

Day temperature, Night temperature, Table

This option enables you to choose type of desired temperature (day, night or table.) In next page you can see how to fill a table.

# DAY/NIGHT TEMPERATURE TABLE

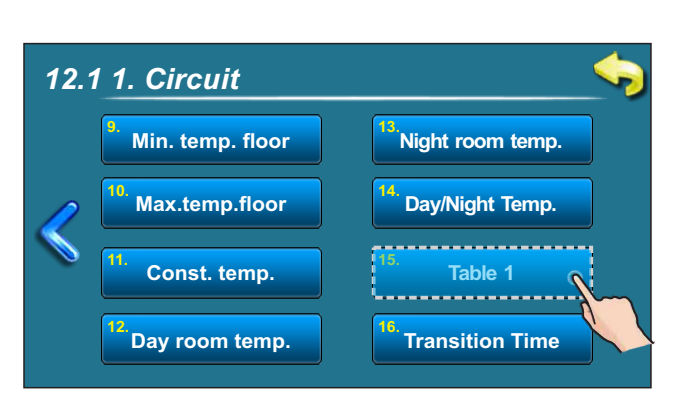

| 1. circuit - Table 1              |       |       |       |       |       |       |       |   |
|-----------------------------------|-------|-------|-------|-------|-------|-------|-------|---|
|                                   | MON   | TUE   | WED   | THU   | FRI   | SAT   | SUN   | 2 |
| •                                 | 06:00 | 06:00 | 06:00 | 06:00 | 06:00 | 05:00 | 06:00 | _ |
| ١                                 | 22:00 | 22:00 | 22:00 | 22:00 | 22:00 | 10:00 | 22:00 | Î |
| •                                 |       |       |       |       |       |       |       |   |
| )                                 |       |       |       |       |       |       |       | ↓ |
| 0                                 |       |       |       |       |       | 14:00 |       |   |
| J                                 |       |       |       |       |       | 23:00 |       |   |
| Day temperature Night temperature |       |       |       |       |       |       |       |   |

Each cell marks the beginning of some type (day/night) of selected room temperature. According to this table every day from monday at 06:00 am is activated day room temperature, until 22:00 pm when is activated night room temperature until tuesday, when at 06:00 am is again activated day room temperature.

On saturday, the day temperature is activated at 05:00 am and works until 10:00 am when is switched to night temperature. At 14:00 pm is again activated day room temperature up to 23:00 pm when is again switched to night temperature.

When passed one cycle (week) circle starts again from the beginning. The values of a day/night room temperature can be selected as is described in previous pages.

The type of temperature (day/night) will not be changed in the same moment, he will be changed occur gradually by parameter "time of transition" (see below).

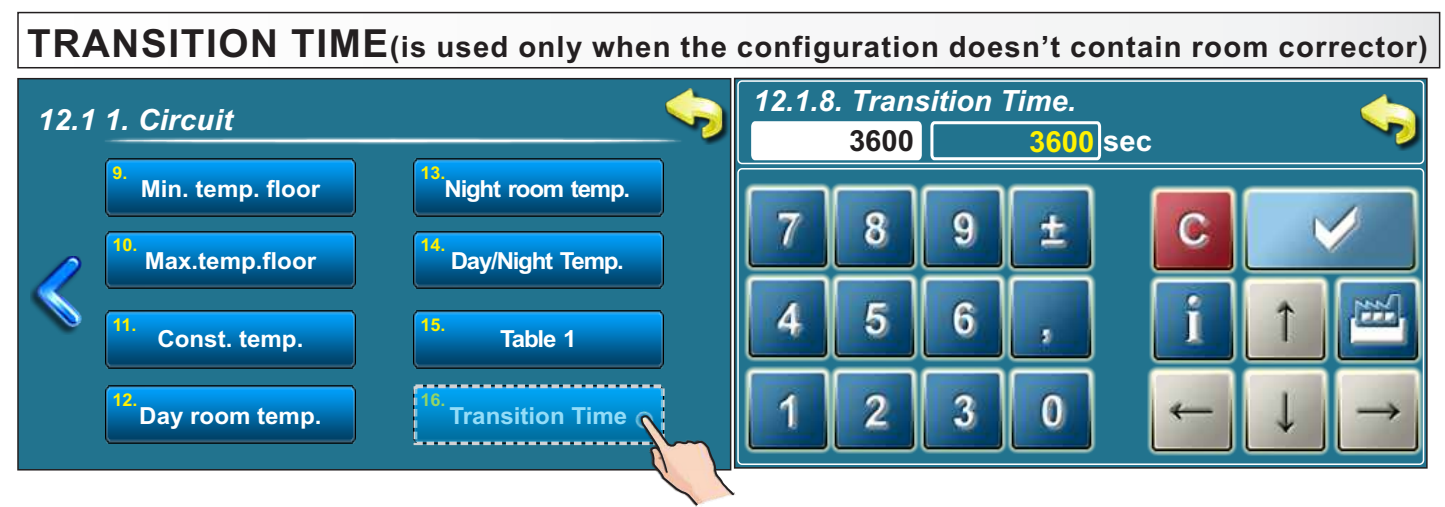

Possible selection: - factory: 3600sec

- Minimum: 0 sec
- Maximum: 18000 sec

This parameter is used only when configuration doesn't contain room corrector, because regulation doesn't have information of room temperature.

This parameter is time which is presumed that the system will achieve a given room temperature in a transition from day to night mode, and vice versa. So, this is time in which will "flow temperature" be optimally adjusted to achieve quick transition.

## 2. CIRCUIT

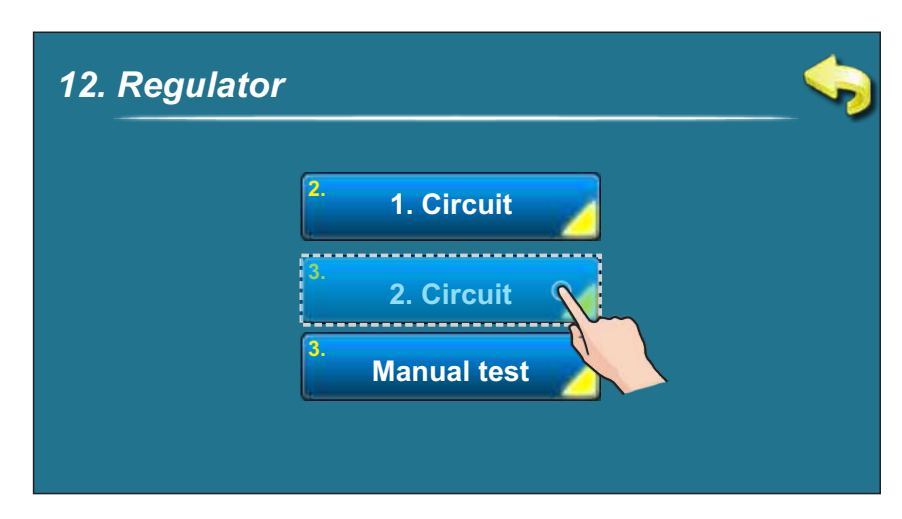

Setting parameters for 2+ circuit is done in same way like in 1+ circuit.

### **MANUAL TEST**

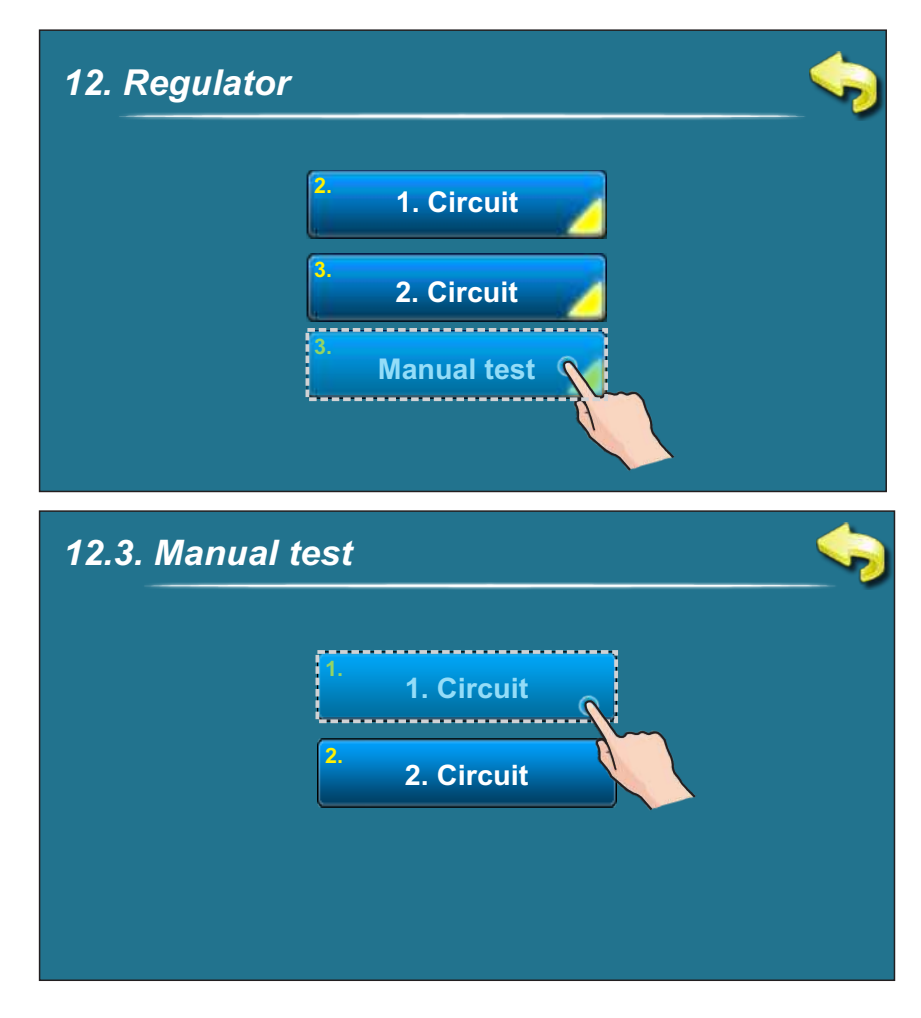

User can check the operation of all components of each heating circuit.

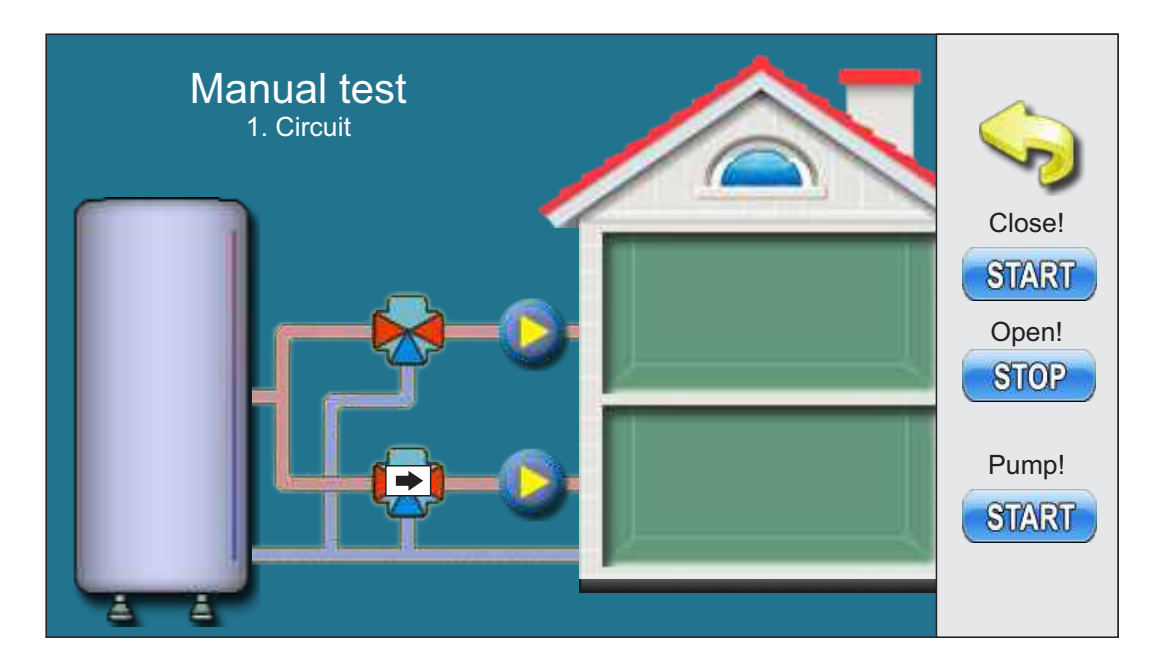

When clicked button **START** below text "Close" mixing valve should begin closing mixing valve and symbol **(**appear on the screen which means that mixing valve closes. When is "start" pressed and mixing valve closes, then button **START** becomes **STOP**. If you want to cancel the test you must press the button **STOP**.

When clicked button **START** below text "Open" mixing valve should begin opening mixing valve and symbol **>** appear on the screen which means that mixing valve opens. When is "start" pressed and mixing valve opens, then button **START** becomes **STOP**. If you want to cancel the test you must press the button **STOP**.

When clicked the button for start manual test pump, pump symbol () starts to rotate and pump works. Tipka start postaje store.

To exit from the manual test has to press the button 🥎.

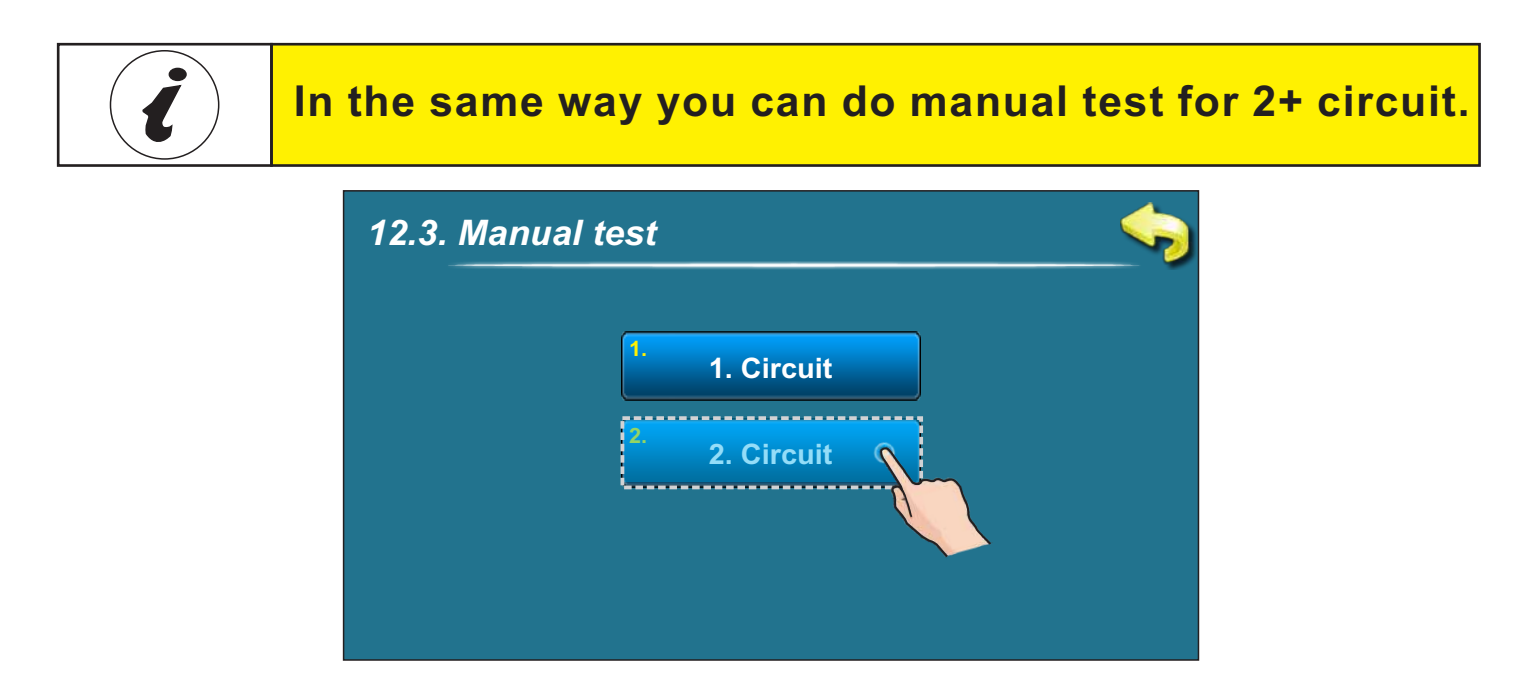

Technical instructions CM2K-P (PelTec / PelTec-lambda)

# ON THE SCREEN

It is possible to graphically monitor the operation of both heating circuits. To open the graphical window of 2 heating circuits, it is necessary to press the

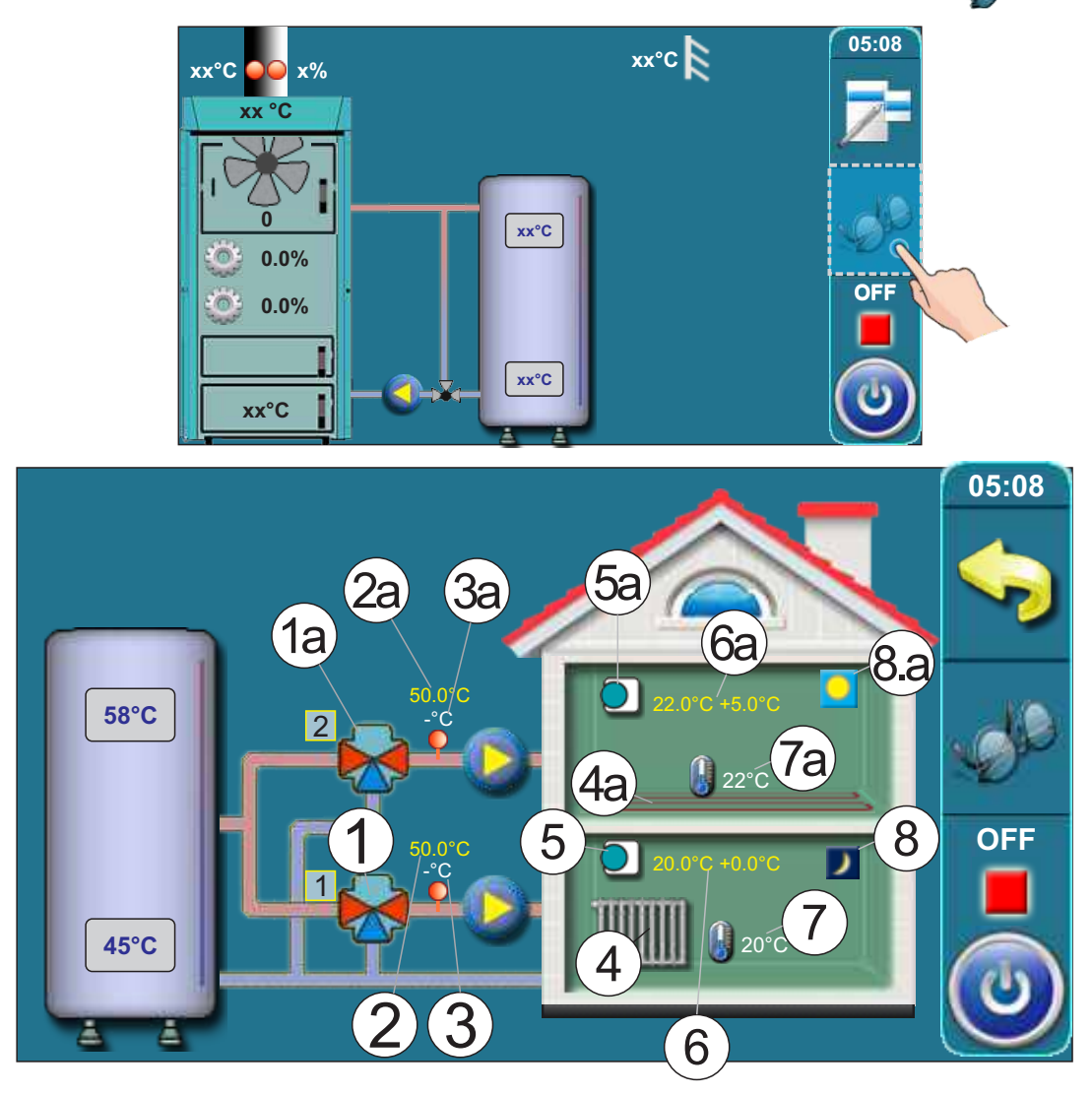

For each heating circuit can be specifically select items.

For example, you can Include / exclude heating circuits, turn on/off room corrector, choose heating type in each circuit (radiators / floor), choose the mode (day / night).

- 1. Mixing valve (1.circuit)
- 2. The calculated flow temperature to achieve the the required room temperature (1.circuit)
- 3. Current measured flow temperature (1.circuit)
- 4. Heating type on 1. circuit (radiators or floor heating)
- 5. Room corrector "CSK" on 1. circuit (if turned off, icon disappears)
- 6. The desired temperature + deviation by room corrector (1.circuit)
- Current measured room temperature (shown only if the room corrector is turned on) in 1.circuit
- 8. Mode (1.circuit) (day / night)

i

Items 1a - 8a have the same meaning as items 1-8 (described above) which only relate to 2. heating circuit.

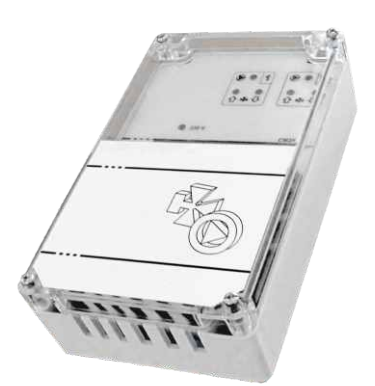

Company Centrometal d.o.o. assumes no responsibility for possible inaccuracies in this book originated typographical errors or rewriting, all the pictures and diagrams are principal and it is necessary to adjust each actual situation on the field, in any case the company reserves the right to enter their own products such modifications as considered necessary.

Centrometal d.o.o. Glavna 12, 40306 Macinec, Croatia

central tel: +385 40 372 600, fax: +385 40 372 611 service tel: +385 40 372 622, fax: +385 40 372 621

www.centrometal.hr e-mail: servis@centrometal.hr

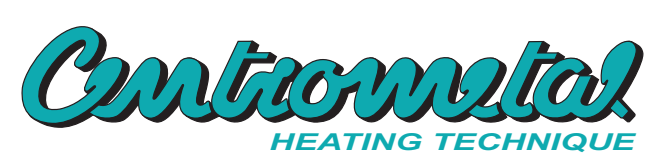